# Werken met Dak Office

Wat moeten we weten voor we beginnen met het echte werk?

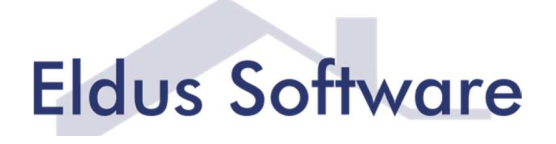

Eldus

## Werken met Dak Office

#### Wat moeten we weten voor we beginnen met het echte werk?

#### Wat is Dak Office

Dak Office is een verzameling van programma's met als doelgroep de dakenbranche. De programma's zijn bedoeld om rekenregels en normen die gelden binnen deze branche op een relatief eenvoudige manier toegankelijk te maken.

#### Met welke onderwerpen houdt Dak Office zich bezig?

- Windbelasting. Hoe bevestig ik het dakbedekkingssysteem zodanig dat die bevestiging voldoet aan de eisen van het Bouwbesluit.
- Rc-berekening. Bepaling van de warmteweerstand volgens de aan het Bouwbesluit gekoppelde normen.
- Condensberekening. Bepaling van de mate van inwendige condensatie in de dakbedekkingsconstructie met behulp van de Glaser-methode.
- Energiewinst. Een simpele manier om te laten zien wat extra isoleren aan energiewinst kan opleveren. Uitgegaan van alleen de berekende constructie.
- Standaard detaillering. Een bibliotheek met de standaard VB details voor daken.

#### Modulair

Dak office bestaat uit meerdere programma's die we kunnen zien als schakelbare modules.

De volgende modules zijn beschikbaar:

- Windbelasting
- Therma Bouwfysica (Rc, condens en energie)
- Detail (standaarddetails)
- Energie (vergelijking Rc-waarden en bepalen terugverdientijd)

De modules worden gekoppeld via het hoofdprogramma Projectbeheer.

1

#### Modules en normen

De modules **Windbelasting** en **Therma Bouwfysica** hebben normen als grondslag. Wanneer de normen wijzigen veranderen de rekenmethodes soms dusdanig dat er een nieuwe versie van de betreffende module ontstaat. Er zijn dan meerdere modules voor hetzelfde onderwerp, bijvoorbeeld 2 modules Windbelasting.

Wanneer een norm wordt vervangen door een nieuwere versie geldt er vaak een overgangsperiode. Bouwprojecten die al onder de oude norm zijn opgestart of in bestek gegaan mogen soms nog volgens de toen geldende norm worden berekend. Daarvoor gebruikt u dan in die periode de oude module. Voor alle nieuwe projecten gebruikt u de nieuwe module.

Bij sommige updates naar een nieuwe norm is het niet mogelijk om oude berekeningen mee te nemen en opnieuw te berekenen volgens de nieuwe norm. Er missen dan vaak gegevens die nodig zijn voor de nieuwe berekeningsmethode. De bestaande berekeningen blijven dan benaderbaar via de oude module. Zie die module maar als een **archief**. Alle nieuwe berekeningen doen we in de nieuwe module. Willen we en oude berekening herrekenen, dan moet hij opnieuw worden ingevoerd.

Let op! Rekenen met een verouderde module betekent dat u niet kunt aantonen dat uw berekening voldoet aan de geldende normering van het Bouwbesluit.

#### Oude modules uitzetten

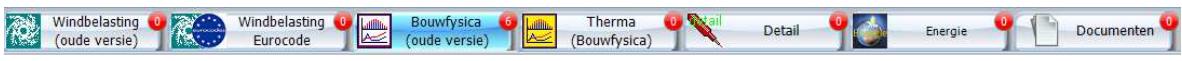

In Projectbeheer is elke module te vinden onder een tabblad. Het is mogelijk om de tabbladen van de oude modules uit te zetten. Dit is zeker aan te raden wanneer u pas met het programma begint en uw database met berekeningen nog leeg is. Alle berekening wilt u vanaf dat moment natuurlijk in het nieuwste programma maken.

| ℣         I           Bestand         Projecten         Relation | 'Undate                                 |                                    |       |               |  |
|------------------------------------------------------------------|-----------------------------------------|------------------------------------|-------|---------------|--|
| <u>Opties</u><br>Afdrukken overzicht                             | Database Dak (<br>Proxy instelling      | Office<br>Ien                      |       |               |  |
| A <u>f</u> sluiten programma<br>Nieuw Bewerk Verwijder Wijziç    | D <u>a</u> tabase Hand<br>Velden HandSo | Soft/GildeWin<br>ft/GildeWin       |       |               |  |
| Projecten (1521)                                                 | Projecten filter<br>Projecten filter    | en op vestiging<br>en op gebruiker |       |               |  |
| Lijst projecten (1924)                                           | Tab oude version                        | e windbelasting weergeven          |       | Ja 📔          |  |
|                                                                  | Tab oude versi                          | e bouwfysica weergeven             | •     | Nee           |  |
| Projectcode Omschrijving                                         | Licentiegegeve                          | ns                                 | e     | 5             |  |
| 09-8-0140 Sporthal De Blo                                        | Pagistratia                             |                                    |       | tbus 343      |  |
| 09-8-0147 Spoolderwerk t                                         | Washtwoord h                            | hander                             |       | ering West 49 |  |
| 09-8-0160 Herengracht 36-                                        | wachtwoord beneerder                    |                                    | tt    | ous 20951     |  |
| 09-8-0161 Olympia te Amste                                       | erdam                                   | InterBouwCare B.V.                 | Nieuv | we Steen 48   |  |
| 09-B-0161a Olympia te Amste                                      | erdam                                   | Ymere                              | Post  | ous 2961      |  |

De tabbladen van de oude versies van **Windbelasting** en **Bouwfysica** kunnen via het menu <u>Bestand</u> onzichtbaar worden gemaakt.

#### Nieuwe modules gekocht?

Alle modules worden apart verkocht. U kunt dus Dak Office hebben met alleen de module Windbelasting. Wanneer u een module bijkoopt, krijgt u alleen nieuwe registratiegegevens.

Alle modules zijn al op uw computer aanwezig. Het modulesleutelnummer van de registratie bepaald welke modules u ook daadwerkelijk kunt gebruiken.

De registratiegegevens zijn in te voeren of te wijzigen in het menu **Bestand** via de menu-optie **Opties/Registratie**.

| 8    |                     |               |      |                                              |     |
|------|---------------------|---------------|------|----------------------------------------------|-----|
| Best | <u>O</u> pties      | •             | 1    | Database Dak Office                          |     |
|      | Afdrukken overzicht |               |      | Proxy instellingen                           |     |
| 4    | Afsluiten programma |               |      | Database HandSoft/GildeWin                   |     |
| Nie  | uw Bewerk Ve        | rwiider Wiiz  |      | Velden HandSoft/GildeWin                     |     |
|      |                     |               |      | Projecten filteren op vestiging              |     |
|      | Pr                  | ojecten       |      | Projecten filteren op gebruiker              |     |
| Lijs | t projecten         | (1522)        |      | Tab oude versie windbelasting weergeven      |     |
|      |                     |               |      | Ta <u>b</u> oude versie bouwfysica weergeven | Γ   |
|      | Projectcode         | Omschrijving  |      | Licentiegegevens                             | dre |
|      | 000                 |               |      | R <u>eg</u> istratie                         |     |
|      | 00000               | Golfplaten da |      | Wachtwoord beheerder                         |     |
|      | 000000              | zwaluwstaart  | vloe | er Reppel bv                                 | A   |

Let op! Wanneer u samen met andere gebruikers via het netwerk vanuit dezelfde directory werkt en het programma dus deelt, moeten alle gebruikers de nieuwe registratie doorvoeren. Anders zal niet iedereen hetzelfde mogen.

Ook wanneer er extra werkplekken worden gekocht, moeten bij alle gebruikers de registratiegegevens vernieuwd worden.

| Registratie                                                                                      | >                                                                          |
|--------------------------------------------------------------------------------------------------|----------------------------------------------------------------------------|
| Mail onderstaande gegevens n<br>ontvangt z.s.m. de PIN-code. Na<br>betreffende modules gebruiken | aar helpdesk@gildesoftware.nl en u<br>a invoeren ∨an de PIN-code kunt u de |
| Het serienummer kunt u vinden<br>automatisch ingevuld.                                           | op de cd. Het identiteitsnummer wordt                                      |
| Licentie                                                                                         |                                                                            |
| Serienummer:                                                                                     |                                                                            |
| Identiteitsnummer:                                                                               | 00BC614E                                                                   |
| Modulesleutelnummer:                                                                             |                                                                            |
| PIN:                                                                                             |                                                                            |
| Naam:                                                                                            |                                                                            |
| Bedrijf:                                                                                         |                                                                            |
| Locatie:                                                                                         |                                                                            |
| <u>R</u> egistreer                                                                               | <u>A</u> nnuleer                                                           |
|                                                                                                  |                                                                            |

AFBEELDING: 1TABS ONZICHTBAAR MAKEN

#### **Updates**

Het is zeer belangrijk dat u altijd met de nieuwste versie van de modules werkt. Alleen dan bent u er zeker van dat u via de laatste normeringseisen werkt.

Alle updates komen binnen via het programma Projectbeheer. Het programma kan een waarschuwing geven wanneer er een update beschikbaar is. Dit moet u wel zelf kenbaar maken. Onder menu <u>Help/Update</u> kunt u via de <u>knop Auto Update</u> aangeven of u een melding wilt krijgen bij het opstarten van Projectbeheer.

| 🏏<br>Besta | ind Projecten                                     | Relaties Help/Update                                                       |                                                                                                    | Project- e                                                                                           | n Relatiebeheer                                                                                 |                                                                 |
|------------|---------------------------------------------------|----------------------------------------------------------------------------|----------------------------------------------------------------------------------------------------|----------------------------------------------------------------------------------------------------|-------------------------------------------------------------------------------------------------|-----------------------------------------------------------------|
|            | o Handboek                                        | Update nu<br>Help                                                          | et                                                                                                    |                                                                                                    |                                                                                                 |                                                                 |
| Lijs       | t projecten                                       | (1522)                                                                     |                                                                                                    |                                                                                                    |                                                                                                 | Gegevens project                                                |
|            | Projectcode<br>000                                | Omschrijving                                                               | Opdrachtgever                                                                                         | Adres                                                                                                | Pc A                                                                                            | Projectcode 000                                                 |
|            | 00000                                             | Golfplaten dak<br>zwaluwstaartvloer                                        | Automatische update                                                                                   |                                                                                                    |                                                                                                 | Omschrijving X                                                  |
| <          | 000000000<br>00000000000<br>00000000000<br>000000 | Zoek                                                                       | Het programma p<br>updatefunctie. Wa<br>telkens wanneer h<br>functie niet inscha<br>via het Help-menu | rojectbeheer beschi<br>inneer deze is inges<br>neet opstart of er nieu<br>keld moet u zelf har<br>i. | kt over een auto<br>chakeld, kijkt he<br>uwe updates zijn<br>ndmatig op upda<br>ate inschakelen | matische<br>t programma<br>1. Indien u deze<br>ttes controleren |
| Ber        | Windbelastin<br>(oude versie<br>ekeningen         | g 9 Windbelasting<br>) 9 Windbelasting<br>Eurocode<br>Bouwfysica NEN 1068: | 2012 behorende                                                                                        | ок<br>bij dit project                                                                                | Cancel                                                                                          |                                                                 |

Let op! Wanneer u lang geen updates hebt binnengehaald, kunnen er veel updates in de wachtrij staan. Ze moeten allemaal worden doorlopen. De automatische updatefunctie palt echter maar één hoofdupdate per keer. Wanneer u regelmatig checkt is dit geen probleem. U zult dan niet achterlopen. Wanneer u lang niet met Projectbeheer heeft gewerkt en dan een update krijgt, bent u na die update dus niet altijd op de laatste stand.

Het is verstandig om dan zelf nog te checken of er nog meer updates beschikbaar zijn. U doet dit door in het hierboven getoonde <u>menu Help/Update</u> op de <u>knop Update nu</u> te klikken. U

moet dan echter wel het wachtwoord van de beheerder invoeren. Default is dit wachtwoord 'ww'. Werkt dit wachtwoord niet dan heeft de als beheerder aangewezen persoon binnen uw bedrijf het wachtwoord veranderd en zult u bij hem of haar te rade moeten.

De optie <u>Update nu</u> haalt ook maar weer één hoofdupdate binnen. Herhaal deze functie totdat u voor alle modules de melding krijgt dat er geen updates meer zijn.

Let op! In een multi-user omgeving met meerdere gebruikers is het zaak om de updates binnen te halen op een moment dat er niemand anders met Dak Office werkt. De updates gelden in een multi-user omgeving meteen voor alle gebruikers en behoeven dus maar eenmalig te worden doorlopen.

#### Projecten

Alle berekeningen uit de diverse modules worden onder een project gehangen. Eén project kan een onbeperkt aantal berekeningen uit meerder modules bevatten.

De rode bolletjes bij de tabbladen geven aan hoeveel berekeningen van elke module er onder het geselecteerde project hangen.

| 🏏 🛛   | nd Projecten                                                                                                    | Relaties Help/Update                                                                                                    |                                                                                                    |                                                                                                    | Proj                                                                                                    | ect- en Relatieb                                                                                                   | peheer                                                                                                    |        |                                                                                                    |                                                                                                    |                        | _ ¤ X                                                      |
|-------|----------------------------------------------------------------------------------------------------|----------------------------------------------------------------------------------------------------|----------------------------------------------------------------------------------------------------|----------------------------------------------------------------------------------------------------|----------------------------------------------------------------------------------------------------|----------------------------------------------------------------------------------------------------|----------------------------------------------------------------------------------------------------|--------|----------------------------------------------------------------------------------------------------|----------------------------------------------------------------------------------------------------|------------------------|------------------------------------------------------------|
| Nies  | Jw Bewerk                                                                                                    | Verwijder Wijzig projectcode                                                                                                    |                                                                                                    |                                                                                                    |                                                                                                    |                                                                                                    |                                                                                                    |        |                                                                                                    |                                                                                                    | Gilde<br>Eldus S       | software                                                   |
| Lijst | projecter                                                                                                    | 1 (1521)                                                                                                    |                                                                                                    |                                                                                                    |                                                                                                    |                                                                                                    |                                                                                                    |        | Gegevens p                                                                                                    | roject                                                                                                    |                        |                                                            |
|       | Projectcode<br>09-8-0140<br>09-8-0147<br>09-8-0161<br>09-8-0161<br>09-8-0161<br>09-8-0188<br>09-8-0200<br>09-8-0200<br>09-8-0200 | Omschrijving<br>Sporthal De Bloenhof te Aalsmee<br>Spoolderwerk te Zwole<br>Herengracht 38 te Leiden<br>Olympia te Amsterdam<br>Olympia te Amsterdam<br>Olympia te Amsterdam<br>Westerstraat en Verlengde<br>Marosatraak Lutemeer / Osdor<br>Energie nul woning<br>McDonald's aan de Zilverstraat 2<br>Zoek | Opdrachtgever ESA Adamee B.V. Whans Dakwerken B.V. Rijdgebouwendenst Directe InterSourCer B.V. Ymere Poort6 Poort6 Douwfonds Ontwikkeling B.V. Ite McConald's Nederland B.V. | Adres<br>Postbus 343<br>Wetering West 49<br>Postbus 20951<br>Network Steen 48<br>Postbus 2261<br>Postbus 220<br>Postbus 920<br>Postbus 920<br>Postbus 92753 | Postcode<br>1430 AH<br>8363 TM<br>2500 EZ<br>1625 HV<br>1000 CZ<br>4200 AP<br>1180 ME<br>8000 GB<br>1100 DG | Plaats<br>Aalsmeer<br>WETERING<br>DEN HAAG<br>HOORN<br>AMSTERDAM<br>Gorinchem<br>AMSTELVEEN<br>Zwolle<br>Amsterdam | ContactMant<br>K. Paehlig<br>H.J. Wind<br>W. van Neck<br>J. Kulper<br>C. de Graaf<br>C. Verkak<br>W. Krutainga<br>De heer J. Kostwii<br>J.D. de Reus | *      | Projectode<br>Omschrijving<br>Opdrachtgever<br>Adres<br>Postode<br>Plaats<br>Contoctpersoon<br>Telefoon<br>Mobiel<br>Fax<br>E-mail | 09-8-0208<br>Energie nul woning<br>Bouvfonds Ontwikkeling 8.V.<br>Postbus 10054<br>8000 GB<br>Zwolle<br>De heer J. Kostwinner |                        |                                                            |
| Ber   | Windbelastir<br>(oude version<br>ekeningen<br>Projectcode<br>09-8-0208<br>09-8-0208<br>09-8-0208<br>09-8-0208                    | g Yindelastir<br>b) Windelastir<br>Eurocode<br>(Bouwfysica NEN 106<br>Onderdeelly: TypeOnderdeel<br>1 bouwfysica<br>2 bouwfysica<br>3 bouwfysica<br>4 bouwfysica                                                                                                    | Butter dakonstructie<br>Dakoedskingonstructie<br>Bated dakonstructie<br>Dakoedskingonstructie er valde<br>Dakbedskingonstructie er trefa                                     | PY panelen<br>to pronte dakelementer                                                                                                    | a o N                                                                                                    | Detail                                                                                                    | <b>9</b>                                                                                                    | Energi | e <b>9</b>                                                                                                    | Documenten 🍟                                                                                                    | ^                      | Nieuwe berekening<br>Kopieer berekening<br>Open berekening |
| <     |                                                                                                    |                                                                                                    |                                                                                                    |                                                                                                    |                                                                                                    |                                                                                                    |                                                                                                    |        |                                                                                                    | C:\Ontwikkelsoftware                                                                                                    | ≽<br>e\GildeSW\GildeDC | Verwijder berekening<br>D3\DakOfficenu.tdbd                |

Hoe u projecten maakt kunt u vinden in het pdf-handboek van Projectbeheer. Dit handboek vindt u in het menu <u>Help/Update</u>. Daar klikt u op de <u>knop Handboek</u> en het PDF-bestand wordt geopend.

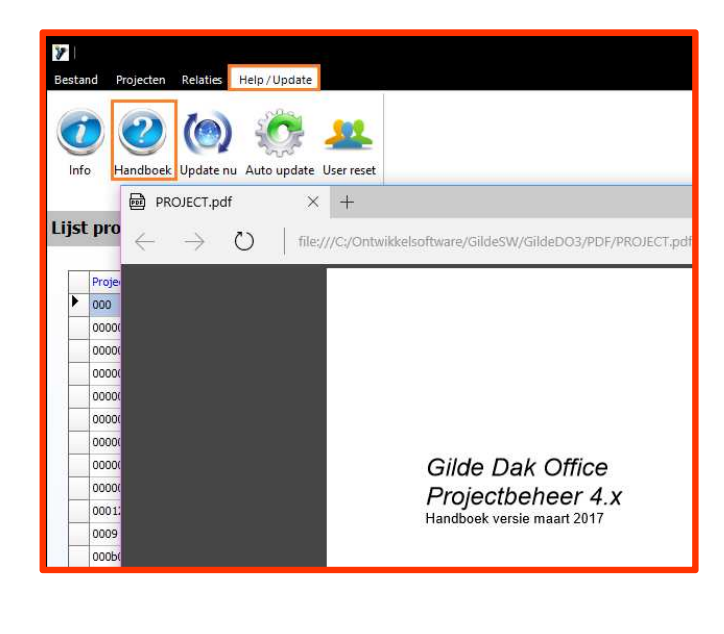

Werken met Dak Office |

#### Instellingen binnen de modules

Bij alle modules is het belangrijk om te zorgen dat op de uiteindelijke uitdraai uw eigen bedrijfsgegevens staan.

In de modules Windbelasting en Therma vinden we onder het menu Opties de knop Koptest.

Hier kunnen we 6 verschillende kopteksten aanmaken en één daarvan actief maken.

| 🕺   🕂 🥀   🔲 🛛                               | Windbelasting | _ = ×                                                                                                    |
|---------------------------------------------|---------------|----------------------------------------------------------------------------------------------------|
| Bestand Start Data Opties Help              |               | *                                                                                                    |
|                                             |               |                                                                                                    |
| Koptekst Afdrukkleuren                      |               |                                                                                                    |
| Koptekst                                    |               | Bewaar Annuleer                                                                                                    |
| Koptekst                                    |               | Logo's                                                                                                    |
| Actieve koptekst<br>1 2 3 4                 | ○5 ○6         | Let op: de atmeting van het logo (bmp) bedraagt 280x39 pixels, grotere logo s<br>worden verkleind. Het zoekpad mag maximaal 80 karakters bevatten. Indien<br>een logo wordt weergegeven, dan vervalt de 1e regel v/d koptekst. |
| Koptekst 1:                                 |               |                                                                                                    |
| Eldus Software                              |               |                                                                                                    |
| Klaproos 67, 4251 JC Werkendam, 0183-678114 |               |                                                                                                    |
| Koptekst 2:                                 |               |                                                                                                    |
|                                             |               |                                                                                                    |
| Koptekst 3:                                 |               |                                                                                                    |
| Eldus Software                              |               |                                                                                                    |
|                                             |               |                                                                                                    |
| Koptekst 4:                                 |               |                                                                                                    |
|                                             |               |                                                                                                    |
|                                             |               |                                                                                                    |
| Koptekst 5:                                 |               |                                                                                                    |
|                                             |               |                                                                                                    |
|                                             |               |                                                                                                    |
| Koptekst 6:                                 |               |                                                                                                    |
|                                             |               |                                                                                                    |
|                                             |               | C:\Ontwikkelsoftware\GildeSW\GildeDO3\DakOfficenu.tdbd                                                                                                    |

Meestal zullen we er maar één nodig hebben, maar soms wordt er gewerkt met meerdere bv's of bedrijfsafdelingen. Windbelasting en Therma delen deze kopteksten en u hoeft ze dus maar in één van deze modules in te voeren.

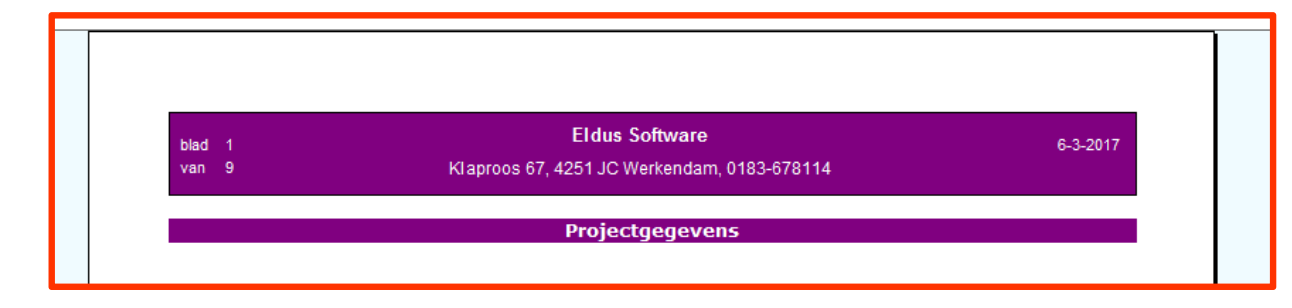

De koptekst bestaat uit twee regels, die als hierboven worden weergegeven. Indien er ook een logo wordt geselecteerd, wordt regel 1 niet meer gebruikt.

| blad 1<br>van 9 | Eldus Software | Klaproos 67, 4251 JC Werkendam, 0183-<br>678114 | 6-3-2017 |
|-----------------|----------------|-------------------------------------------------|----------|

#### Kleurinstellingen uitvoer

Standaard worden alle tekstbalken in de uitvoer gevuld met witte tekst op een paarse achtergrond. Wanneer u grijze balken zonder tekst ziet, is er waarschijnlijk nog geen kleurinstelling gedaan.

U vindt de kleurinstelling onder het menu Opties.

Hieronder zit u het venster van de module Therma. Wat u nu ziet zijn de standaard kleuren. Die kunt u altijd terugkrijgen door op de <u>knop Standaard kleuren</u> te klikken. De kleuren kunt u ook afzonderlijk instellen door op een kleurblokje je klikken.

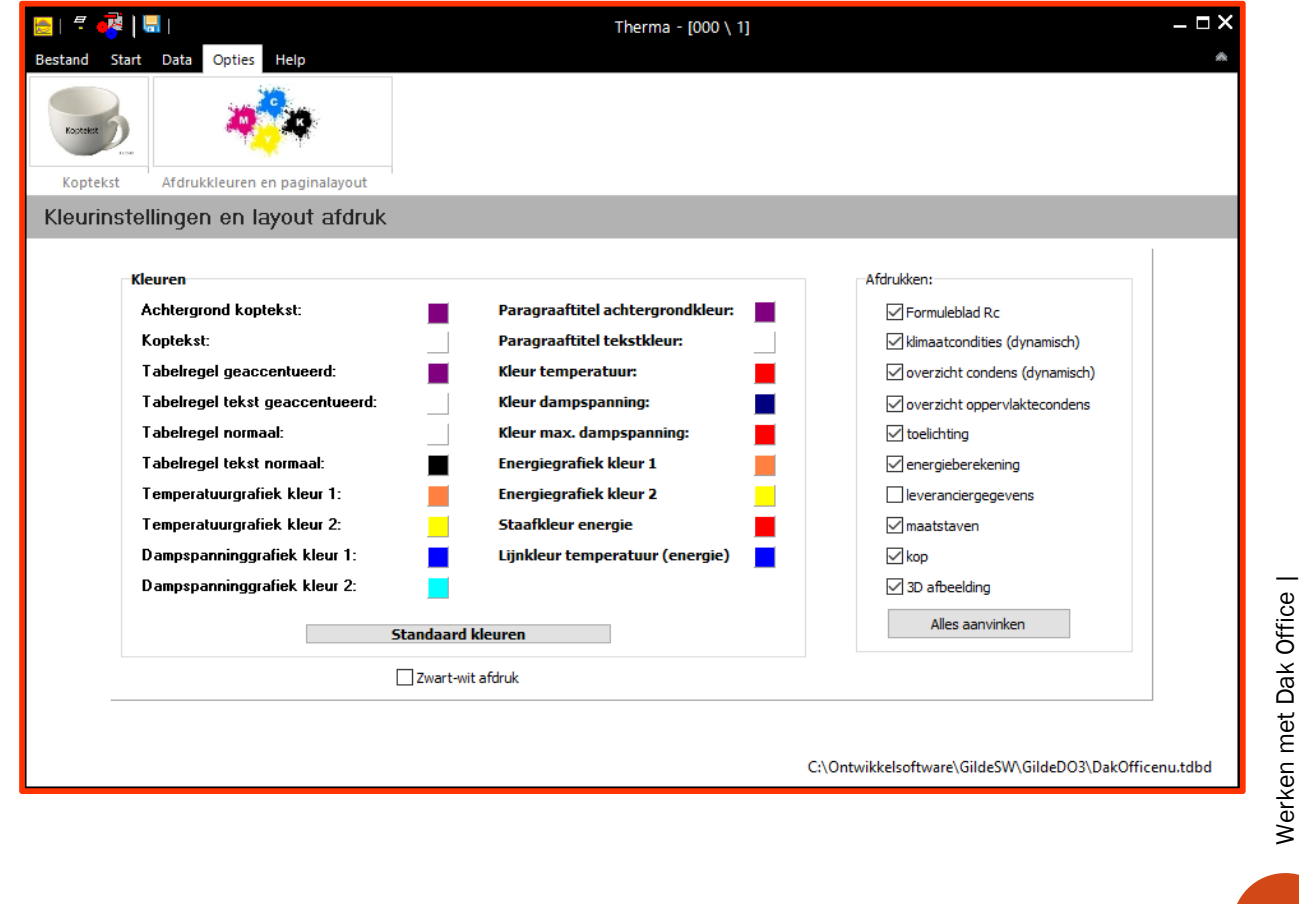

Hieronder het scherm van de module Windbelasting:

| 懇  🗧 🤯   🖶 🛛                   |                                               | v                | Vindbelasting                                                           |              | _ 🗆 X                                      |
|--------------------------------|-----------------------------------------------|------------------|-------------------------------------------------------------------------|--------------|--------------------------------------------|
| Bestand Start Data Opties Help |                                               |                  |                                                                         |              | ٨                                          |
|                                |                                               |                  |                                                                         |              |                                            |
| Koptekst Afdrukkleuren         |                                               |                  |                                                                         |              |                                            |
| Kleurinstellingen              |                                               |                  |                                                                         |              |                                            |
|                                | Kleuren<br>Achtergrond koptekst:<br>Koptekst: | Standaard kle    | Paragraaftitel achtergrondkleur:<br>Paragraaftitel tekstkleur:<br>euren |              |                                            |
|                                |                                               | Zwart-wit afdruk | (                                                                       |              |                                            |
|                                |                                               |                  | C:\Ont                                                                  | wikkelsoftwa | ~<br>are\GildeSW\GildeDO3\DakOfficenu.tdbd |

U ziet dat er in de module Therma veel meer kleuren zijn in te stellen dan in Windbelasting. Dit komt vooral ook door de grootte van de uitvoer en de grafieken in Therma.

#### Wat wel en wat niet afdrukken in Therma

Hierboven ziet u in het venster van de kleurinstellingen van Therma ook een keuzeformulier voor de rapport-layout:

| Afdrukken:                   |
|------------------------------|
| Formuleblad Rc               |
| klimaatcondities (dynamisch) |
| verzicht condens (dynamisch) |
| overzicht oppervlaktecondens |
| ✓ toelichting                |
| energieberekening            |
|                              |
| 🗹 maatstaven                 |
| 🖂 kop                        |
| ☑ 3D afbeelding              |
| Alles aanvinken              |

Hier kunt u aan- of uitvinken welke rapportbladen u wel of niet wilt afdrukken. Ook kunt u de koptekst uitzetten, bij de materialenlijst al of niet de leveranciersgegevens afdrukken en eventueel de afdruk van grafische doorsnede uitzetten.

Voor een kort, maar wel compleet rapport kunt u het formuleblad Rc, de klimaatcondities, het overzicht oppervlaktecondens en de energieberekening uitzetten.

De energieberekening heeft alleen zin indien u twee berekeningen afdrukt voor hetzelfde dakvlak met bijvoorbeeld afwijkende diktes isolatie. Het verschil tussen de twee energieberekeningen geeft dan de energiewinst aan.

Werken met Dak Office |

### Inhoud

| WAT IS DAK OFFICE                                  | 1   |
|----------------------------------------------------|-----|
| MET WELKE ONDERWERPEN HOUDT DAK OFFICE ZICH BEZIG? | . 1 |
| Modulair                                           | . 1 |
| MODULES EN NORMEN                                  | . 2 |
| OUDE MODULES UITZETTEN                             | . 2 |
| NIEUWE MODULES GEKOCHT?                            | . 3 |
| UPDATES                                            | . 4 |
| PROJECTEN                                          | 6   |
| INSTELLINGEN BINNEN DE MODULES                     | . 7 |
| KLEURINSTELLINGEN UITVOER                          | . 8 |
| WAT WEL EN WAT NIET AFDRUKKEN IN THERMA            | . 9 |